# ARBA

AGENCIA DE RECAUDACIÓN PROVINCIA DE BUENOS AIRES Instructivo Cambio de Domicilio Postal para el Impuesto Inmobiliario Complementario

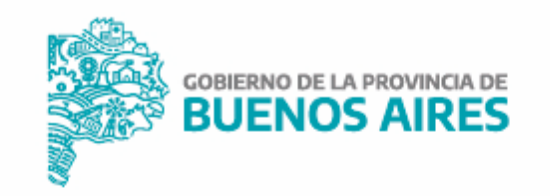

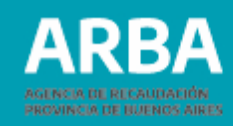

# Introducción

Permite declarar el Domicilio Postal en el cual deseás recibir la/s boleta/s de pago del Impuesto Inmobiliario Complementario.

# Paso 1

En la página Web de **ARBA** en "Autogestión", seleccioná "Ingresá" y completá con tu CUIT / CUIL y Clave de Identificación Tributaria (CIT).

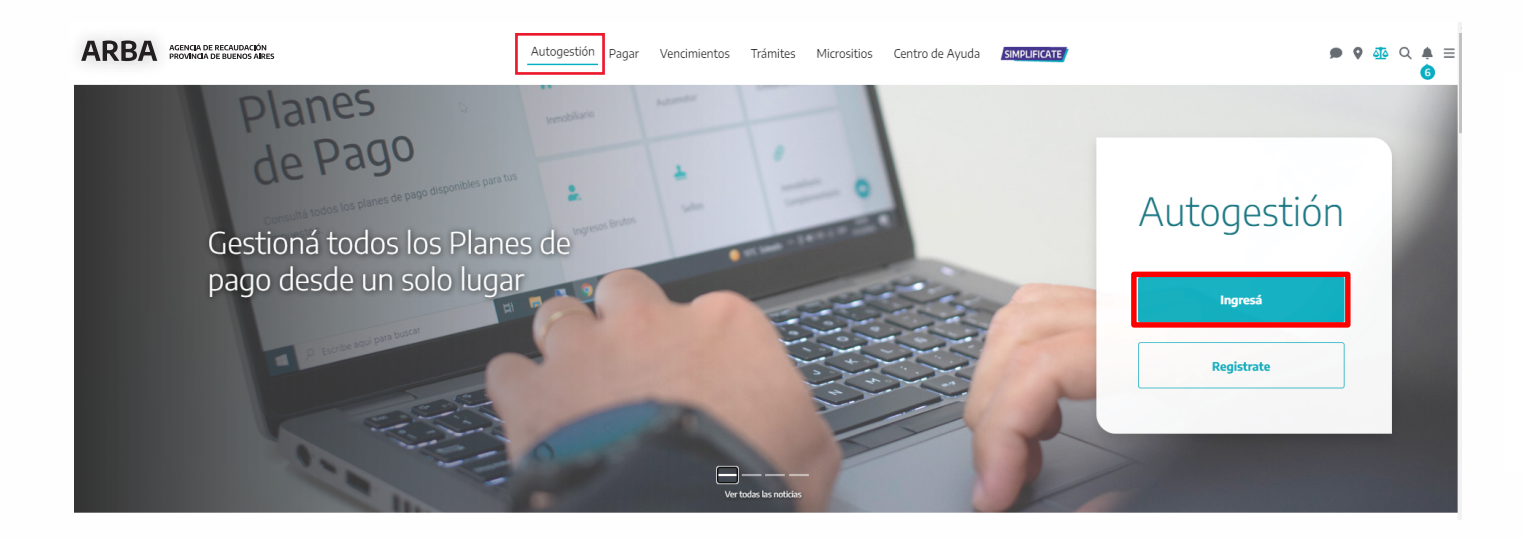

| ngresá los 11 dígitos sin guiones, espacios o puntos |      | Solicitá tu CIT |
|------------------------------------------------------|------|-----------------|
|                                                      | <br> |                 |

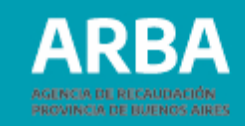

# Paso 2

Presioná el botón "Ingresá" y una vez dentro seleccioná la solapa de "Mis accesos frecuentes" / "Otros trámites" / "Inmobiliario Complementario" / "Presentación de declaración jurada".

| Hola                                                                                   |                                           |                                |                                       |
|----------------------------------------------------------------------------------------|-------------------------------------------|--------------------------------|---------------------------------------|
| Ingresá a tu panel<br>de Autogestión                                                   | Pagá tus impuestos                        |                                | DDJJ Agentes                          |
| Conocé tu situación impositiva de forma<br>integral y realizá los trámites desde aquí. |                                           |                                |                                       |
| Ingresá                                                                                | Adherí a IB Simplificado                  | S<br>Multas                    | Hacé tu plan de pagos                 |
|                                                                                        | <b>₽</b> \$ <b>1</b>                      | <u>ی</u>                       |                                       |
|                                                                                        | Sistema de información<br>catastral (SIC) | Fiscalización Remota<br>(FIRE) | Domicilio fiscal<br>electrónico (DFE) |

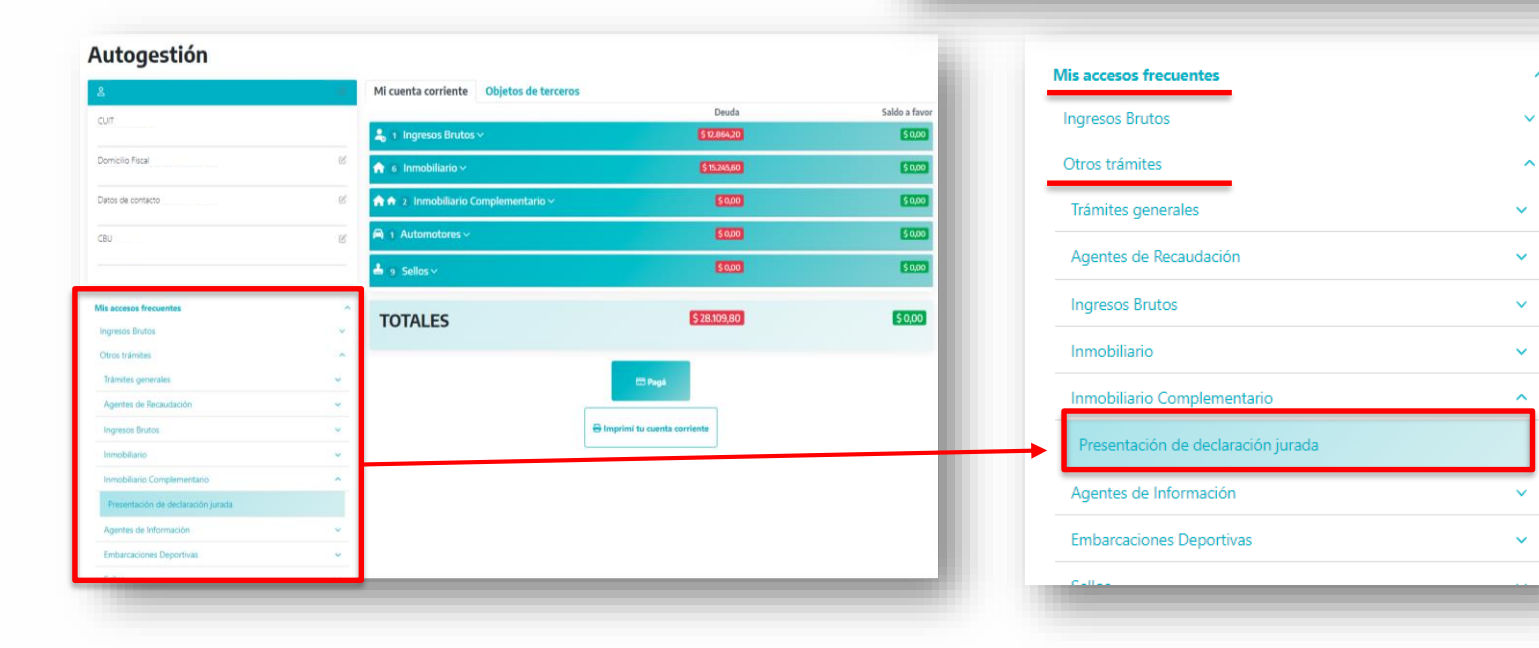

3

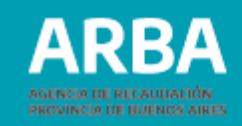

### Paso 3

Presioná en la opción "Presentación de DDJJ" - "Iniciar/Consultar" y seleccioná el año actual.

| ARBA                                                      | ARBA                                                                               | VILAJELLA ROBERTO PEDR |
|-----------------------------------------------------------|------------------------------------------------------------------------------------|------------------------|
|                                                           | Republikano Conglementaria - Presentación DJ<br>Presentación do COJI Consultas San |                        |
| Presentación de DDJJ Consultas Salir<br>Iniciar/Consultar | Datos del contribuyente                                                            |                        |
|                                                           | Camur                                                                              |                        |
|                                                           |                                                                                    |                        |

#### Paso 4

Ingresá en "Si desea modificarlo ingrese aquí"

| ea ratificarlo presione aquí. | para nuturas emissiones de esie imporesco. |       |         | El domicilio por Ud. declarado se tomará como válido para futuras emisiones de este Impuesto.       |
|-------------------------------|--------------------------------------------|-------|---------|----------------------------------------------------------------------------------------------------|
| ilio                          |                                            |       |         | <ul> <li>Si desea modificarlo ingrese aquí.</li> <li>Si desea ratificarlo presione aquí.</li> </ul> |
| 22                            | N"<br>Dpto.                                | Torre | Manzana |                                                                                                    |
| ostal 1900                    |                                            |       |         |                                                                                                    |
|                               |                                            |       |         |                                                                                                    |
| I LA PLATA                    |                                            |       |         |                                                                                                    |

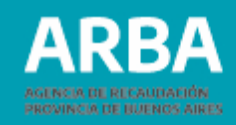

## Paso 4

Completá datos del Domicilio Postal y presioná el botón "Enviar".

| 1900 *                       | *                        |                          | N° *                              | Torre                    |                                | Manzana                       |                          |
|------------------------------|--------------------------|--------------------------|-----------------------------------|--------------------------|--------------------------------|-------------------------------|--------------------------|
| 1900 *                       | *                        |                          | N° •                              | Torre                    |                                | Manzana                       |                          |
| 1900 *                       |                          |                          | Dpto.                             | Torre                    |                                | Manzana                       |                          |
| 1900 *                       |                          |                          |                                   |                          |                                |                               |                          |
|                              |                          |                          |                                   |                          |                                |                               |                          |
| Seleccione una provincia 🗙 * |                          |                          |                                   |                          |                                |                               |                          |
| Seleccione una localidad     |                          |                          | ♥]                                | •                        |                                |                               |                          |
|                              | *                        |                          |                                   |                          |                                |                               |                          |
|                              |                          | _                        |                                   |                          |                                |                               |                          |
| 5                            | Seleccione una localidad | Seleccione una localidad | Seleccione una localidad * Volver | Seleccione una localidad | Seleccione una localidad v • • | Seleccione una localidad v )* | Seleccione una localidad |

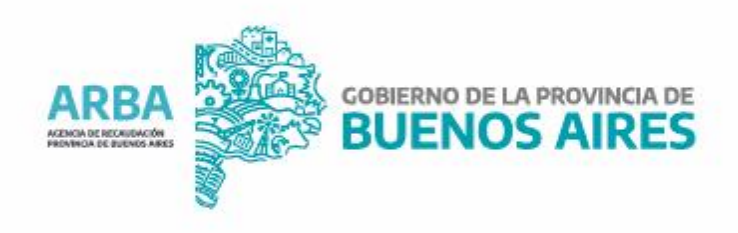